ー時回答保存を行った後、回答内容確認ページから回答データ送信ボタンをクリックすると、「8ページ目にエラーがあります。」と表示され、回答が送信 できない場合があります。

該当ページの「エラーチェック」をクリックし、内容を確認してください。

|      | ④ 基幹統計調査<br>の調査は、統計法に基づき政府が実施する<br>好報計調査です。<br>窓の保護によ万全を期していますので、あ<br>のままを入力してくたさい。 |     | 2024年科学技術研究調査               |                                  | ÉPRI | 回答データ送信 ー時回答保存                                                                                        | 調査票→覧へ 文字サイズ          |  |
|------|-------------------------------------------------------------------------------------|-----|-----------------------------|----------------------------------|------|----------------------------------------------------------------------------------------------------|-----------------------|--|
| こ者もし |                                                                                     |     | 調査票 www.e<br>8ページI<br>にエラーク | -survey.go.jp の内容<br>目<br>げあります。 | ок   | 大 中     「     大 中     「     残」時間 47:42(最終更新日時 2024年5月8日 17:26:     ない場合、必ず「一時回答保存」ボタノを押して回答を保存してください。 |                       |  |
|      | 外部から受け入れた研究費                                                                        |     |                             |                                  |      |                                                                                                    |                       |  |
|      |                                                                                     |     | 受入額                         | うち内部で使用した研究費                     |      |                                                                                                    | [8ページ]                |  |
|      | 総額<br>【472~485の計<br>【487~500の計】                                                     | 471 | 万円<br>200                   | 486 万円<br>200                    |      |                                                                                                    | (1)(15-7190→)<br>(JE→ |  |
|      | E                                                                                   | 472 | 100                         | 487 100                          |      |                                                                                                    |                       |  |
|      | +約七八十日/+                                                                            | 473 |                             | 488                              |      |                                                                                                    |                       |  |

会社から受け入れた研究費の名目の受入額が入力されているにもかかわらず、「入力されていません。」と表示される場合は、名目の小計(自動計算)が クリアされている可能性があります。 該当ページの「訂正」をクリックしてください。

|     |       |                                                                          |             | W                                   | ww.         | e-survey go in の内 | 容             |                          |                                                                                                    |
|-----|-------|--------------------------------------------------------------------------|-------------|-------------------------------------|-------------|-------------------|---------------|--------------------------|----------------------------------------------------------------------------------------------------|
|     | この調整容 | 参基幹統計調査<br>調査は、統計法に基づき政府が実<br>統計調査です。<br>の保護には万全を期していますの<br>ままを入力してください。 | )絶する<br>で、あ | 2( <sub>会</sub><br>調査票 <sub>ま</sub> | ミ社か<br>させん。 | ら受け入れた研究費の名       | 目別の受入額(501~50 | 03) が入力されてい<br><b>ок</b> | - 時回答保存 - 時回答保存 - 時回答保存 - 現査票一覧へ 文字サイズ - 大 中 小 い 時間 49-21(最終更新日時 2024年5月9日 09-20-09) 7保存」ボタンを押して回答を保存してください。 |
| I - | 2     | ト部から受け入れた研究費                                                             |             |                                     |             |                   |               |                          |                                                                                                    |
|     |       |                                                                          |             | 受入額                                 | 37          | ち内部で使用した研究費       |               |                          | [8ページ]                                                                                                    |
|     |       | 総額<br>【472~485の計<br>【487~500の計】                                          | 471         | 万<br>20(                            | 円 488<br>D  | 5 万円<br>200       |               |                          | (2) (JE →                                                                                                    |
|     |       | Ξ                                                                        | 472         | 10                                  | 487         | 7 100             |               |                          | 'èé - è - è - è - è - è - è - è - è - è -                                                                    |
|     |       | 地方公共団体                                                                   | 473         |                                     | 468         | 8                 |               |                          |                                                                                                    |
|     | 公的    | 国·公立大学                                                                   | 474         |                                     | 469         | 9                 |               |                          |                                                                                                    |
|     | 機関    | 国・公営、独立行政法人等<br>の研究機関                                                    | 475         |                                     | 490         | 0                 |               |                          |                                                                                                    |
|     |       | 公営企業·公庫等                                                                 | 478         |                                     | 491         | 1                 |               |                          |                                                                                                    |
|     |       | その他                                                                      | 477         |                                     | 492         | 2                 | E             | しく入力されているか               | Š.                                                                                                    |
| Г   |       | 会社 ※                                                                     | 478         | 10                                  | 493<br>D    | 3<br>100          | Ξ             | ラーが表示される<br>/            |                                                                                                    |
|     | -     |                                                                          |             |                                     |             |                   |               |                          |                                                                                                    |

|   | ※ 国内の会社から受け入れた研究費に以下の名目が含まれている場合には、該当する金額を記入してください。 |    |              |              |                      |  |  |  |
|---|-----------------------------------------------------|----|--------------|--------------|----------------------|--|--|--|
| • | 会社から受け入れた研究<br>名目                                   | 費の | 受入額          | うち内部で使用した研究が |                      |  |  |  |
|   | 共同研究費                                               | 7  | 501 万P<br>50 | 9 504 2      | <del>7</del> 円<br>50 |  |  |  |
|   | 受託研究費                                               |    | 502          | 505          |                      |  |  |  |
|   | 寄附金                                                 |    | 503 50       | 505          | 50                   |  |  |  |
|   |                                                     |    |              |              | —                    |  |  |  |

「訂正」をクリックすると、会社から受け入れた研究費の名目の受入額下部に、(小計)が表示されます。 受入額欄をクリックすると、小計額が表示されますので、正しい小計額が表示されたことを確認してください。

| 会社から受け入れた研究費の名目 | 受入額         | うち内部で使用した研究費                  | 会社から受け入れた研究費の名目 | 受入額          | うち内部で使用した研究費                                |
|-----------------|-------------|-------------------------------|-----------------|--------------|---------------------------------------------|
| 共同研究費           | 501 75F     | 円 504 万円<br>501<br>50         | 共同研究費           | 501 万円<br>50 | s04 万円<br>50                                |
| 受託研究費           | 502         |                               | 受託研究費           | 502          | 505                                         |
|                 | 503 50      | クリックしてください                    |                 | 503<br>50    | 505<br>50                                   |
|                 | 501+502+503 | 半角数字9文字まで<br>504+505+505<br>) | (ji]            | 501+502+503  | <del>羊角数字3文字ま(</del><br>504+505+505<br>100) |

小計額の表示を確認後、「一時回答保存」はせずに、クリックしてください。

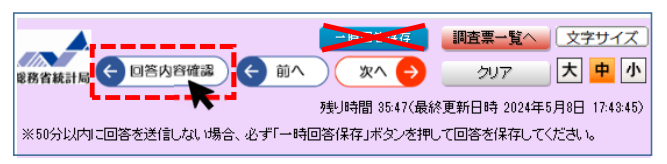

「回答データ送信」をクリックし「入力内容にエラーはありません」と表示されましたら、「OK」をクリックしてください。

| 印刷 回答 デ<br>総務省統計局                                                           | - 9選信<br>- 時回答保存<br>調査票-覧へ<br>文字サイズ<br>大 中 小 |                                              |
|-----------------------------------------------------------------------------|----------------------------------------------|----------------------------------------------|
|                                                                             | $\checkmark$                                 |                                              |
| ❀基幹統計調査                                                                     | ·www.e-survey.go.jp の内容                      | 時回答保存 調査票一覧へ                                 |
| この調査は、統計法に基づき税用が実施する基<br>幹統計調査です。<br>務務の保護には万全を抑していますので、あり<br>のままを入力して(ださい。 | 入力された回答内容にエラーはありません。<br>OK                   | 間 47:56(暴終更新日時 2024年5月<br>条存Jボタンを押して回答を保存してく |

## 内容をご確認いただき、「OK]をクリックしてください。回答受付が完了します。

| 秘基幹統                                                      | 計調査                                                                         | EB Z                         | www.e-survey.go.jp の内容                                                                                                    | 時                | 回答保存                    | 調査票→覧へ                       | 文字サイス                     |
|-----------------------------------------------------------|-----------------------------------------------------------------------------|------------------------------|----------------------------------------------------------------------------------------------------|------------------|-------------------------|------------------------------|---------------------------|
| この調査は、統計法に基づ<br>幹統計調査です。<br>秘密の保護には万全を期1<br>のままを入力してください。 | この調査は、税計法に基づき税件が実施する基<br>幹税計調査です。<br>後希の保護には万全を期していますので、あり<br>カままを入力してください。 |                              | 現在入力済みの電子調査票を送信します。<br>一度送信いただいた後は、回答内容をオンライン調査システム上で訂正するこ<br>とや、新たに回答を作成して送信することはできません。<br>送信後、回答内容に訂正がある場合は、「総務省科学技術研究調査実施 | へ<br>  間<br>  呆存 | 34:52(最終す<br> 34:52(最終す | 大中<br>月14日 16:09:10<br>べだおい。 |                           |
| 回答内容確認<br>入力内容についてご                                       | 確認いたたき、問題                                                                   | なければ[                        | 事務局」までご連絡願います。<br>電子調査票が受け付けられると、連絡先として指定したメールアドレス宛てに受                                                                       | L                |                         |                              |                           |
| 科学コード 979<br>105<br>名称・所在地 東男<br>総式<br>総教                 |                                                                             | 979<br>105<br>東方<br>独式<br>総教 | 付状況の通知メールが届きます。<br>通知メールの確認ができましたら、回答完了です。<br>メールが届かない場合は、「総務省科学技術研究調査実施事務局」までご連<br>絡願います。                                   | v                |                         | [1ページ<br>[17-51197<br>(訂正    | 【1ページ】<br>1ラーチェック<br>訂正 → |
| 法人番号<br>代表者                                               | 職名<br>ふりがな                                                                  | 指词<br>* *<br>* *             | <mark>0K</mark> キャンセル                                                                                                    |                  |                         |                              |                           |
|                                                           |                                                                             |                              |                                                                                                    |                  |                         |                              |                           |
| 調査票回答の                                                    | 0受付状況                                                                       |                              |                                                                                                    |                  |                         |                              |                           |

調査票回答を受け付けました。ご回答ありがとうございました。